راهنمای تنظیم افزونه دروازه (ارسال پیامک)

## مرحله ۱: تنظیم درگاه پیامک

برای انجام تنظیمات ابتدا وارد پیشخوان وردپرس شوید و مراحل زیر را دنبال کنید:

- - ۲. در صفحه بازشده، موارد زیر را مطابق تصویر تنظیم نمایید:
  - انتخاب درگاه ارسال پیامک :سامانه پیامک SMS.ir را انتخاب کنید.
  - كليد API يا كليد وب سرويس :منوى برنامه نويسان، ليست كليدهاى api مراجعه كنيد.
    - شماره خط اختصاصى : الطفا به منوى شماره پيامكى، شماره هاى من مراجعه نماييد.

| 🍘 بیشخوان        |                                 |                                          |                                |  |
|------------------|---------------------------------|------------------------------------------|--------------------------------|--|
| 🚺 Avada 🙏        | دروازه                          |                                          |                                |  |
| Jetpack 🕢        |                                 |                                          |                                |  |
| Avada Branding 🙏 | 🖉 فرم ها                        | كد تخفيف استفاده لا سامانه قد تمند بيام. | darvazbe :stue                 |  |
| 🖈 نوشتەھا        | 🔒 پیامک                         |                                          |                                |  |
| 🖈 کمانگیر        | بېكرىندى درگاە                  |                                          |                                |  |
| 引 رسانه          |                                 |                                          |                                |  |
| 📕 برگەھا         | رمز یکبار مصرف                  |                                          |                                |  |
| 무 دیدگاهها       | 🥼 اطلاع رسانی                   |                                          |                                |  |
| 🖈 نمونه کارها    | <table-cell> امنىت</table-cell> | پیکربندی درگاه ارسال پیامک               |                                |  |
| 🖈 برسش و پاسخ    |                                 |                                          |                                |  |
| 🗹 فرم تماس 7     | 💌 ادغام                         | انتخاب دركاه ارسال پيامک                 | sms.ir - سامانه پیامک اس ام اس |  |
| MailPoet 💆       | 🔢 پیشرفته                       | کلید API                                 |                                |  |
| 📰 بازخورد        | 🜌 استایل                        |                                          | کلید وب سرویس                  |  |
| ₩ ووکامرس        | 📰 مودال                         | از (ارسال کننده)                         |                                |  |
| 🖻 محصولات        | 0,10                            |                                          | شماره خط اختصاصی               |  |
| 🕄 برداختها       | 🕌 درون ریزی / برون<br>ریزی      |                                          |                                |  |
| 💵 تجریه و تحلیل  | 0,0                             |                                          |                                |  |
| 🐢 بازاريانى      | 🏐 گزارش ها                      |                                          |                                |  |

## مرحله ۲: تنظيمات فرم ثبتنام

برای تنظیم ارسال پیامک هنگام ثبتنام، به بخش زیر بروید:

- در تنظیمات دروازه → فرمها → ثبتنام را انتخاب کنید.
  - در این بخش تنظیمات زیر را انجام دهید:
    - گزینه فعالسازی را روشن کنید.
  - از تب بالا، روی گزینه پیامک کلیک نمایید.
    - گزینه روش الگو را فعال کنید.

|                                                                               |   | دروازه                     |
|-------------------------------------------------------------------------------|---|----------------------------|
|                                                                               | ~ | 🖉 فرم ها                   |
|                                                                               |   | ثبت نام                    |
| فعال سازی 💿 💿                                                                 |   | ورود<br>تغییر رمز          |
| 🗢 پیکربندی 🖂 پیامک                                                            | ٢ | 🔒 پیامک                    |
|                                                                               | < | 🦚 اطلاع رسانی              |
| روش الگو 💿 💽 فعال                                                             | < | 🔒 امنیت                    |
| برای ایجاد الگو می توانید از مثال زیر استفاده کنید                            | ٢ | ڰ ادغام                    |
| اکٌ از ازائه دهنده خدمات بیامک استفاده می کنید بیامیتو ر ملی بیامک ر فرانیامک | ٢ | 🔢 پيشرفته                  |
|                                                                               |   | 🌌 استایل                   |
| کاربر گرامی کد تایید شما {0} میباشد. {1}                                      |   | 📰 مودال                    |
|                                                                               | Ú | 🕌 درون ریزی / برور<br>ریزی |
| اکّر از ارائه دهنده خدمات پیامک استفاده می کنید فراز اس ام اس                 |   | 📾 گارش، ها                 |
| کارب گرامہ ، کد تابید شما {oto) میںاشد. {site url}                            |   | 0.77 8                     |

در بخش الگوها، اطلاعات زیر را وارد کنید:

- شناسه پترن: لطفا به منوی برنامه نویسان ، ارسال سریع، لیست قالب ها مراجعه کنید و یک قالب ایجاد کنید قالب همان متنی می باشد که قصد ارسال آن را دارید به طور مثال : کد ورود شما : #code#
  - برچسب: این گزینه را بر روی «رمز یکبار مصرف» قرار دهید.
    - کد برچسب : نام متغیر در قالب، بر ای مثال code

| اگر از ارائه دهنده خدمات ،<br>کاربر گرامی کد تایید ش | یامک استفادہ می<br>ما {otp} میباشد | , کنید فراز اس ام اس<br>{site_url} |                                             |      |
|------------------------------------------------------|------------------------------------|------------------------------------|---------------------------------------------|------|
| شناسه پترن                                           |                                    | شناسه قالب                         |                                             |      |
| الگو                                                 | 0                                  | يرچسب                              | رمز یکبار مصرف 🗸                            | П.Ф. |
|                                                      |                                    | کد برچسب                           | نام متغیر در قالب به طور مثال <b>: code</b> |      |
| نظیمات پیامک آزمایشی                                 |                                    |                                    |                                             |      |
|                                                      |                                    | ارسال پیا                          | پامک تستی                                   |      |